## **OPEL**CONNECT – NAWIGACJA ONLINE

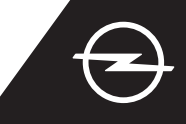

## AKTYWACJA USŁUGI W SAMOCHODZIE

Aktywuj nawigację online w sklepie OpelConnect. Usługa dostępna jest bezpłatnie przez 3 lata w wybranych nowych modelach Opla wyposażonych w fabryczny system nawigacji. Po otrzymaniu e-maila z linkiem aktywacyjnym, postępuj zgodnie z poniższymi wskazówkami, aby aktywować nawigację online w swoim Oplu.

1 Włącz zapłon i poczekaj na całkowite uruchomienie się systemu multimedialnego. Upewnij się, że znajdujesz się w zasięgu bezprzewodowej sieci komórkowej. Unikaj miejsc o ograniczonym zasięgu, np. podziemnych parkingów.

Dotknij ikonę Wiadomości w prawym górnym rogu ekranu nawigacji.

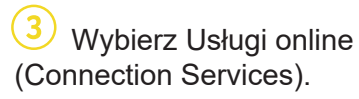

| <b>19</b> ℃   @ | SWR3     | 1 🔍 🖾 😯 47   |
|-----------------|----------|--------------|
|                 |          |              |
|                 | am Main  |              |
| chofsheim       | Carl     |              |
| 43              | 43       | 486 Haßloch  |
| 13482           | L3012    | X            |
|                 |          |              |
| Area not mapped | A        | 120m TMC     |
| MENU 🏁 🛛 🕅      | P Search | · − · + · □, |

5 Jeśli usługa nie jest aktywna (Activated), sprawdź jej status na swoim koncie w sklepie OpelConnect.

Zatwierdź udostępnianie

danych i lokalizacji pojazdu

No data sharing except company vehicle

Factory settings

System info

ring data and vehicle positi

dotykając 🗸.

SYSTEM SETTINGS

nlv data sharin

DATA AND SERVICES CONNECTION

۲

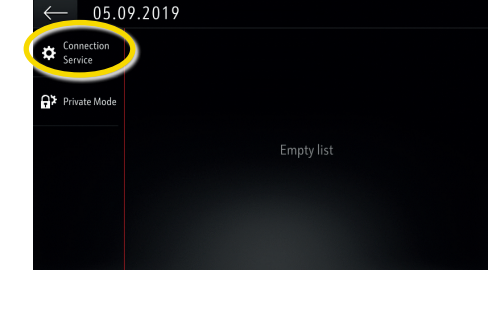

Kontynuuj po pozytywnej aktywacji usług.

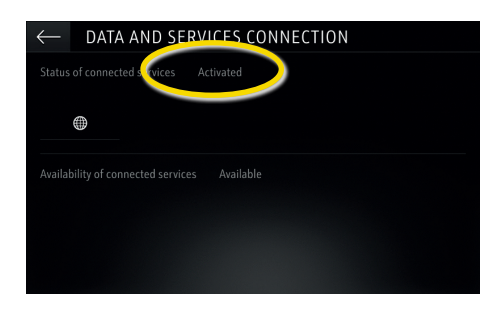

Yomunikat potwierdzający dostępność usług wyświetli się na ekranie usług online (Available).

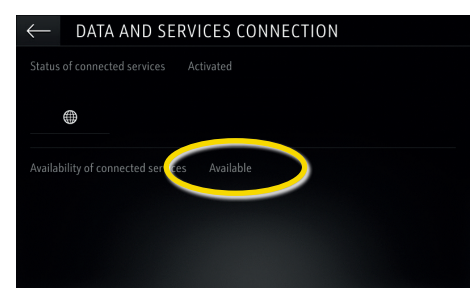

 Dotknij ikonę globusa, aby zaktualizować status usług i połączenia.

| $\leftarrow$ data and services connection        |  |
|--------------------------------------------------|--|
| Status of connected services Not activated       |  |
|                                                  |  |
| Availability of connected services Not available |  |
|                                                  |  |
|                                                  |  |
|                                                  |  |

 Wróć do poprzedniego ekranu i wybierz Tryb prywatny (Private mode).

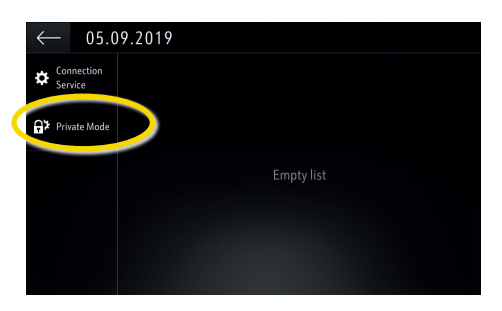

Napis "TomTom Traffic" w prawym dolnym rogu ekranu potwierdza aktywność i dostępność nawigacji online.

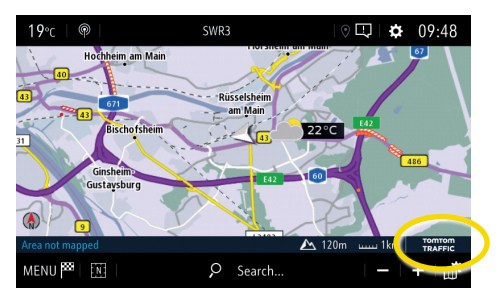

Komunikaty o utrudnieniach w ruchu drogowym, informacje o dostępnych parkingach i ceny paliw oraz prognoza pogody wyświetlane będą na ekranie nawigacji w Twoim samochodzie. W dowolnym momencie możesz wyłączyć usługi nawigacji online rezygnując z udostępniania danych i lokalizacji pojazdu (patrz krok 8 powyżej).